# Passo a Passo - Primeiro Acesso

Para obter o primeiro acesso ao Sigepe (aplicativo ou site) o usuário utilizará para realizar o login deverá criar senha no Sistema de

Gerenciamento de Acesso (SIGAC)

1.Acessar o site - www.servidor.gov.br;

#### 2. Acessar o serviço - Sigepe servidor e pensionista;

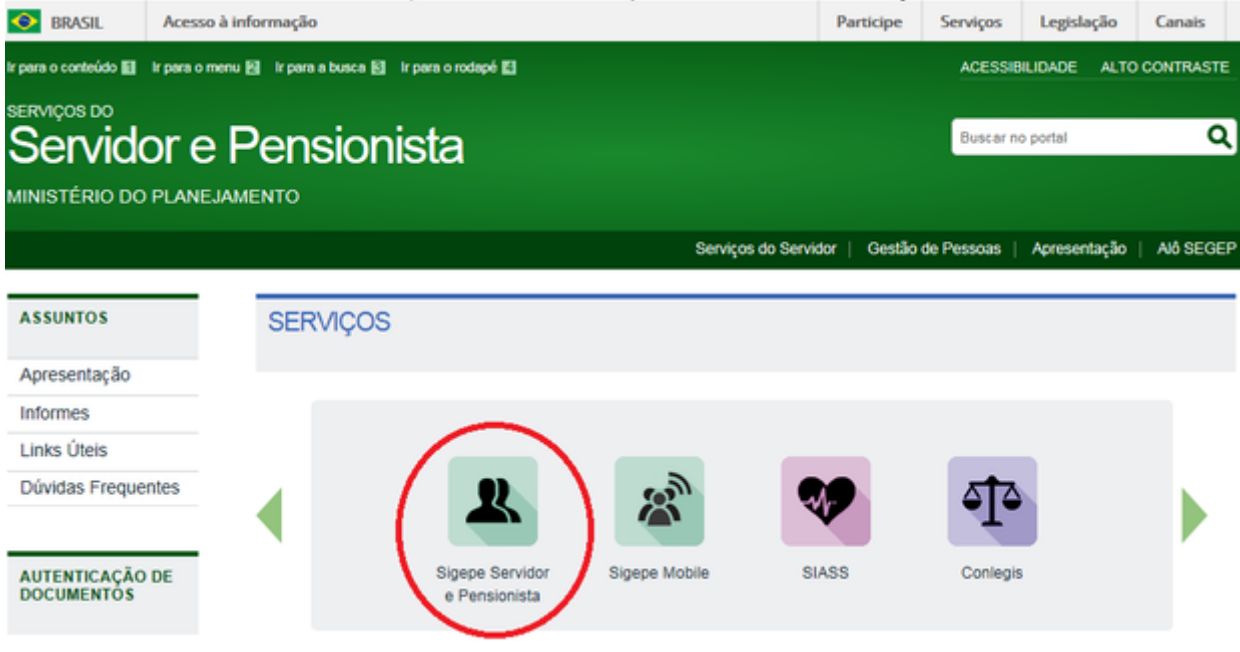

3. Após redirecionamento para o site - Sigac, selecionar a opção "Precisa de ajuda?":

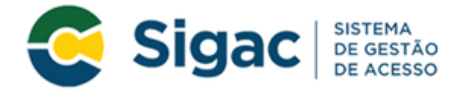

#### Faça login para prosseguir para o Sigepe

| Insira o CPF |           | CERTIFICADO DIGITAL                                                                                                    |
|--------------|-----------|----------------------------------------------------------------------------------------------------|
| Senha        | OU        | Se você possui certificado digital,<br>clique no botão abaixo e acesse através<br>de seu código PIN.                                                                                                    |
| Acessar      |           | Certificado<br>Digital Control Control Co |
|              | $\langle$ | Precisa de Ajuda?<br>::SELECIONE::                                                                                                    |

Se possuir Certificado Digital, clicar no botão "Certificado Digital" e acesse através do seu código PIN. Não é necessário prosseguir com os demais passos

4. Selecionar a opção "Primeiro Acesso";

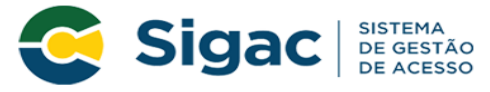

### Faça login para prosseguir para o Sigepe

| Digite o CPF sem pontuação |    | CERTIFICADO DIGITAL                                                                                              |
|----------------------------|----|----------------------------------------------------------------------------------------------------|
| Digite a senha             | OU | Se você possui certificado digital,<br>clique em uma das opções abaixo<br>e acesse através de seu código<br>PIN. |
| Acessar 🖈                  |    | Certificado<br>Digital @<br>Certificado<br>em Nuvem                                                              |
|                            |    | Precisa de Ajuda?                                                                                                |
|                            |    | ::SELECIONE::                                                                                                    |
| Acesso à<br>Informação     |    | Primeiro acesso<br>Obter acesso<br>Esqueci minha senha<br>Desbloqueio de usuário                                 |
|                            |    | Atualizar senha<br>Dúvidas frequentes                                                                            |

5. Preencher os campos solicitados: CPF e código da imagem e em seguida Clicar em "Continuar"

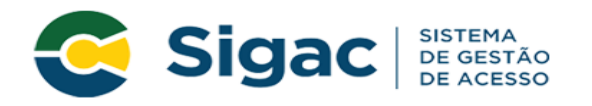

### Primeiro Acesso - Identificação de Usuário

|                    | Informe seu CPF                                                             |
|--------------------|-----------------------------------------------------------------------------|
|                    |                                                                             |
| Para prosseguir co | om seu acesso preencha os campos abaixo e clique em <b>continuar</b> .      |
|                    | *Insira aqui o CPF                                                          |
|                    | Chon =                                                                      |
|                    | *digite aqui o código acima                                                 |
| 0                  | CÓDIGO da imagem <u>não faz</u> distinção<br>entre maiúsculas e minúsculas. |
|                    | Continuar Voltar                                                            |

6. Seguir as instruções descritas na mensagem apresentadas na tela

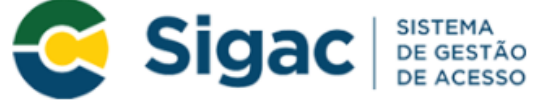

### Primeiro Acesso - Envio de E-mail

Foi enviado para o email ro\*\*\*\*\*\*\*@pl\*\*\*\*\*\*.gov.br um link de confirmação. É necessário acessá-lo para continuar o processo.

| Orientações                                                                                                    |
|----------------------------------------------------------------------------------------------------|
| Para dar continuidade à sua solicitação de acesso ao sistema acesse seu e-mail. Caso não receba um e-mail com as instruções necessárias dentro de 15 minutos solicite reenvio de e-mail.                                                                                                    |
| CASO NÃO RECEBA O E-MAIL COM O LINK PARA CONTINUIDADE DO PROCESSO EM<br>SUA CAIXA POSTAL, FAVOR OBSERVAR AS POSSÍVEIS RAZÕES ABAIXO:                                                                                                    |
| <b>Caixa Postal Lotada:</b> Boa parte dos provedores de internet possuem um limite de armazenamento de mensagens. Quando esse limite é atingido, deixamos de receber novas mensagens em virtude da falta de espaço para armazenamento. DICA: Verifique se a sua Caixa Postal está com capacidade para receber e-mails. Após limpar sua caixa postal, você pode voltar no site do portal e efetuar nova tentativa;         |
| E-mail desatualizado e/ou cadastrado incorretamente: Seu email pode estar desatualizado<br>ou foi cadastrado de forma incorreta. A atualização de cadastro é realizada na sua Unidade de<br>Gestão de Pessoas;                                                                                                    |
| <b>Problemas no Provedor:</b> O seu provedor pode estar inativo ou com problemas. DICA: Faça um autoteste: envie um e-mail para você mesmo e verifique se o recebe em seguida.                                                                                                    |
| <b>SPAM (Mensagem não autorizada):</b> A maioria dos provedores possuem bloqueadores anti-<br>spam ativado. DICA: Verifique com o seu provedor de e-mails se as regras anti-spam utilizadas<br>não estão classificando a mensagem gerada pelo SIGAC.nao-responda@planejamento.gov.br<br>como spam ou então verifique se o e-mail enviado não está na Caixa de e-mails spam (lixo<br>eletrônico) disponível em seu e-mail. |
|                                                                                                    |
| Reenviar e-mail Voltar                                                                                                    |

Observações

6. a. O sistema irá enviar um e-mail para o endereço cadastrado com um link de confirmação. Será apresentada na tela uma dica

do e-mail para o qual foi enviada a mensagem, como no exemplo abaixo.

Foi enviado para o email an""@pl".gov.br um link de confirmação. É necessário acessá-lo para continuar o processo.

6. b. Acessar o seu e-mail e abrir a mensagem enviada. O assunto da mensagem é: "Gestão de Acesso: Solicitação de Acesso".

6. c. Caso não receba o e-mail, observar as possíveis razões apresentadas na tela.

#### 7. Acessar o link enviado no e-mail

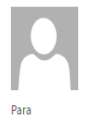

ter 28.06/2016 11:05 SIGAC.nao-responda@planejamento.gov.br Gestão de Acesso - Solicitação de acesso.

#### Prezado usuário de CPF 885.xxx.xxx-53

Para dar continuidade a sua solicitação de acesso, acesse o link abaixo.

Link: https://gestaodeacesso.planejamento.gov.br/gerid/pages/public/acesso/principal.xhtml?action=checkLink&id=95846&sid=64f0eb5164f1023dad09246f69ebfd1351003b1bbiteration=checkLink&id=95846&sid=64f0eb5164f1023dad09246f69ebfd1351003b1bbiteration=checkLink&id=95846&sid=64f0eb5164f1023dad09246f69ebfd1351003b1bbiteration=checkLink&id=95846&sid=64f0eb5164f1023dad09246f69ebfd1351003b1bbiteration=checkLink&id=95846&sid=64f0eb5164f1023dad09246f69ebfd1351003b1bbiteration=checkLink&id=95846&sid=64f0eb5164f1023dad09246f69ebfd1351003b1bbiteration=checkLink&id=95846&sid=64f0eb5164f1023dad09246f69ebfd1351003b1bbiteration=checkLink&id=95846&sid=64f0eb5164f1023dad09246f69ebfd1351003b1bbiteration=checkLink&id=95846&sid=64f0eb5164f1023dad09246f69ebfd1351003b1bbiteration=checkLink&id=95846&sid=64f0eb5164f1023dad09246f69ebfd1351003b1bbiteration=checkLink&id=95846&sid=64f0eb5164f1023dad09246f69ebfd1351003b1bbiteration=checkLink&id=95846&sid=64f0eb5164f1023dad09246f69ebfd1351003b1bbiteration=checkLink&id=95846&sid=64f0eb5164f1023dad09246f69ebfd1351003b1bbiteration=checkLink&id=95846&sid=64f0eb5164f1023dad09246f69ebfd1351003b1bbiteration=checkLink&id=95846&sid=64f0eb5164f1023dad09246ff69ebfd1351003b1bbiteration=checkLink&id=95846&sid=64f0eb5164f1023dad09246ff69ebfd1351003b1bbiteration=checkLink&id=95846&sid=64f0eb5164f1023dad09246ff69ebfd1351003b1bbiteration=checkLink&id=95846&sid=64f0eb5164f1023dad09246ff69ebfd1351003b1bbiteration=checkLink&id=95846&sid=64f0eb5164f1023dad09246ff69ebfd1351003b1bbiteration=checkLink&id=95846&sid=64f0eb5164f1023dad09246ff69ebfd135100ab1biteration=checkLink&id=95846&sid=64f0eb5164f1023dad09246ff69ebfd135100ab1biteration=checkLink&id=95846&sid=64f0eb5164f1023dad09246ff69ebfd135100ab1biteration=checkLink&id=95846&sid=64f0eb5164f10ab1biteration=checkLink&sid=95846&sid=64f0eb5164f10ab1biteration=checkLink&sid=95846&sid=95846&sid=95846&sid=95846&sid=95846&sid=95846&sid=95846&sid=95846&sid=95846&sid=95846&sid=95846&sid=95846&sid=95846&sid=95846&sid=95846&sid=95846&sid=95846&sid=95846&sid=95846&sid=95846&si

Caso não consiga acessar o link, copie o link e cole no seu navegador.

Atenciosamente,

Central de Atendimento Alô SEGEP

Este é um e-mail automático.Não é necessário respondê-lo.

Esta mensagem do Ministério do Planejamento, Orçamento e Gestão pode conter informação confidencial ou privilegiada, sendo seu sigilo protegido por lei. Se Vossa Senhoria não for o destinatário, ou a pessoa autorizada a receber esta mensagem, não deverá usar, copiar ou divulgar as informações nela contida, ou tomar qualquer ação baseada em seu conteúdo. Caso tenha recebido esta mensagem por engano, por favor, apague-a. Agradecemos sua cooperação.

8. Usuário será redirecionado para uma página de verificação do link de confirmação. Selecionar "Continuar"

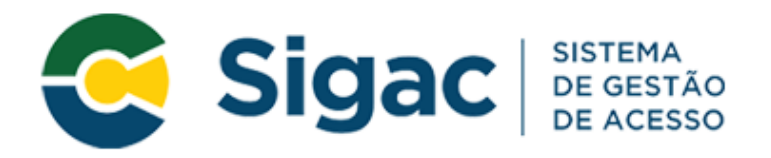

## Confirmação de Dados

| Confirmação de Dados                                           |
|----------------------------------------------------------------|
| Clique no botão abaixo para prosseguir com sua<br>solicitação. |
| Continuar                                                      |

9. Informar os dados cadastrais solicitados (a tela abaixo é exemplificativa. Os dados solicitados podem variar). O sistema validará os dados informados com aqueles registrados no cadastro SIAPE do usuário. Clicar em "Confirmar"

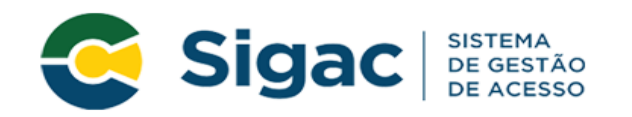

### Primeiro Acesso - Confirmação de dados Cadastrais

| Informe os dados cadastrais solicitad            | los         |
|--------------------------------------------------|-------------|
| Preencha os campos abaixo e clique em confirmar. |             |
| * RG e UF do RG:                                 | Selecione * |
| * Primeiro nome da mãe:                          |             |
|                                                  |             |
| Confirmar Cancelar                               |             |
|                                                  |             |

- 10. Cadastrar resposta a duas perguntas desafios
- 10. a. Selecionar perguntas e preencher respectivas respostas;
- 10.b. Estas respostas serão solicitadas nos processos de desbloqueio de e/ou cadastramento de nova senha; e
- 10 c. Clicar em "Confirmar".

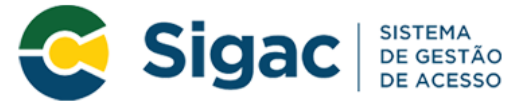

### Primeiro Acesso - Cadastrar perguntas desafio

|                                | Selecione as perguntas e preencha as respostas                                                                                      |                |
|--------------------------------|----------------------------------------------------------------------------------------------------|----------------|
| As respostas<br>solicitar esta | s preenchidas nos ajudam a manter sua conta protegida. Por exemp<br>s respostas quando solicitar o cadastramento de uma nova senha. | olo, poderemos |
| * Pergunta:                    | Selecione uma pergunta.                                                                                                    | •              |
| * Resposta:                    |                                                                                                    |                |
| * Pergunta:                    | Selecione uma pergunta.                                                                                                    | •              |
| * Resposta:                    |                                                                                                    |                |
|                                |                                                                                                    |                |
|                                | Confirmar Cancelar                                                                                                    |                |

11. Atualizar número de telefone celular

11. a. O número celular ajuda a manter a conta do usuário protegida. Por exemplo, pode-se enviar uma mensagem de texto para o

usuário acessar a conta caso esqueça sua senha;

11. b. Esta etapa é opcional. Pode-se selecionar o link "Pular esta Etapa" e continuar o processo; e

11. c. Clicar em "Confirmar".

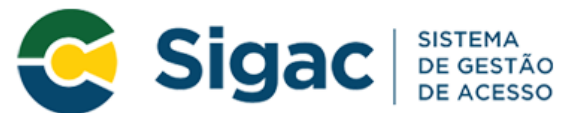

### Primeiro Acesso - Atualizar telefone celular

| Atu                                                                                  | alização de celu                                        | lar                                          |                          |
|--------------------------------------------------------------------------------------|---------------------------------------------------------|----------------------------------------------|--------------------------|
| Seu número de celular nos<br>exemplo, poderemos manda<br>acessar sua conta caso você | s ajuda a mantei<br>ir uma mensagen<br>esqueça sua sent | r sua conta prot<br>n de texto para n<br>na. | egida. Por<br>/ocê poder |
| Telefone celular: (                                                                  | _)                                                      |                                              |                          |
| Confirmar                                                                            | Pular Etapa                                             | Cancelar                                     |                          |

12. Cadastrar senha, preenchendo os campos "Nova Senha" e "Confirme a Nova Senha". Clicar em "Confirmar". Clicar "Sim" na

tela apresentada para confirmar o cadastramento

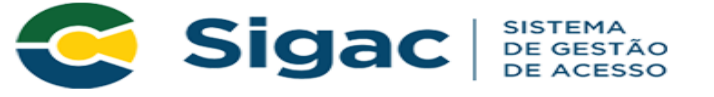

### Primeiro Acesso - Cadastro de senha

| Cadastro                   | de senha   |
|----------------------------|------------|
| Nome Completo:<br>CPF:     |            |
| *Nova Senha                |            |
| *Confirme a N              | lova Senha |
| <b>O</b> om <b>f</b> irmor |            |

solicitado

13. Fim do processo de Primeiro Acesso! Você será redirecionado para página de confirmação do cadastramento com sucesso

da senha

i

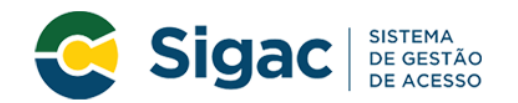

Senha cadastrada com sucesso!

#### Clique no sistema que deseja acessar

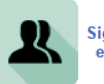

Sigepe Servidor e Pensionista

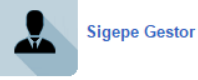

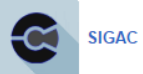